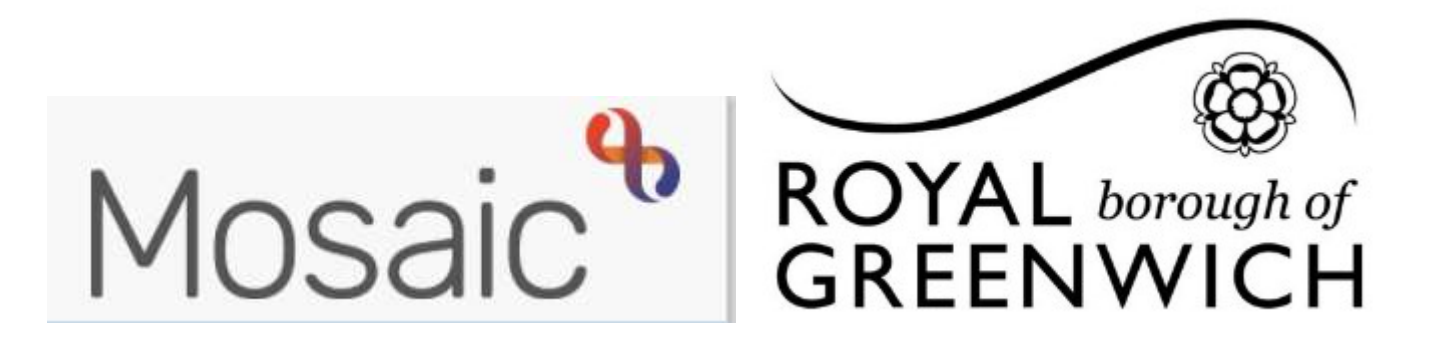

## **Quick Guide, Mosaic Adults**

**Forms Guidance** 

## **Completing Reviews Overview**

If you are due to complete a Review for a client, there should be one assigned to you in your incoming work, if there is not you will need to speak to your manager to assign this to you.

| √ Cu   | rrent wo <mark>rk</mark> | C                                 | Current work                                                       |
|--------|--------------------------|-----------------------------------|--------------------------------------------------------------------|
| Туре 个 | Subject                  | Title                             | A B Core and Support Disp Deview                                   |
|        | Incoming work (          | 1)                                | Assigned to: <u>Alison Ramsey</u>                                  |
| ł      | Alison<br>Aaatest        | a_Care and Support<br>Plan Review | Once a review is assigned to you, you can start this from 2 places |
|        | ( <u>300057286</u><br>1) |                                   | The client's front screen under current work                       |
|        |                          |                                   | Under your current work folder in Incoming work                    |
|        |                          |                                   | From both places click on the icon and choose start work           |

Once you have opened your Review you will need to choose which Review Form to complete, click on the forms and letters icon to display a list of forms available

| Forms Guidance                                                                                                    |                               |                                                                                                    |  |  |  |
|----------------------------------------------------------------------------------------------------|-------------------------------|----------------------------------------------------------------------------------------------------|--|--|--|
| Sections                                                                                                    | 1. Forms Guidance             |                                                                                                    |  |  |  |
| <ol> <li>Forms Guidance</li> <li>Actions Taken</li> <li>indicates completed</li> </ol>                                                                                                    | Please choose the correct for | m from the forms and letters icon on the top menu                                                                                                    |  |  |  |
| Forms Adult Comprehensive Ass                                                                                                    | sessment (2017)               |                                                                                                    |  |  |  |
| Guidance for Outcomes Forum<br>My Care and Support Plan Review/Revision (2017)<br>Outcomes Forum Request Form<br>Proposed Timetable / Further Actions (2017)<br>Ready Reckoner (2017)<br>Suitable Person Agreement and Authorisation |                               | Choose either the Adult Comprehensive Assessment form<br>OR My Care and Support Plan Review / Revision form. This<br>will be the form you are completing for the review.<br>The form will then open up as a separate tab as below |  |  |  |

My Care and Support Plan Review/Revision (2017)

| This will show, the section where<br>once you click on the section the<br>highlighted as below | npleted will be highlighted in red.<br>the mandatory field is,<br>mandatory fields will be |
|------------------------------------------------------------------------------------------------|--------------------------------------------------------------------------------------------|
| Is this a COVID-19 case?                                                                       |                                                                                            |
| - N                                                                                            |                                                                                            |
| •<br><sup>O</sup> Suspected COVID-19 case                                                      | O Confirmed COVID-19 case                                                                  |

Once you have completed your review form you will need to add the next actions (outcomes). In the review these are under the Forms Guidance for, click on the Actions Taken section

| Sections                                                                           | 2. Acti    | 2. Actions Taken |                         |                                   |              |          |        |
|------------------------------------------------------------------------------------|------------|------------------|-------------------------|-----------------------------------|--------------|----------|--------|
| 1. Forms Guidance<br>2. Actions Taken                                              | Next Act   | tions            |                         |                                   |              |          |        |
| <ul> <li>indicates completed section</li> <li>Click Add to add the next</li> </ul> |            | t action and re  | ecipient must be select | ed before this fo<br>Next actions | orm can be f | inished  |        |
| actions required                                                                   | and choose | action           | Assigned to             | Reason                            | Note         | Priority | Status |

You will now need to send this to your Manager for authorisation, in Mosaic these are known as Requests and are shown by this icon. A request to agree the review Workstep is mandatory so will be highlighted.

Once you have sent the request close the workflow step by clicking on the red cross, remember to save your work.

|  | Lally Test<br>(30005728<br>86) | a_Care and<br>Support Plan<br>Review |  |
|--|--------------------------------|--------------------------------------|--|
|  | Lally Test<br>(30005728<br>86) | a_Care and<br>Support Plan<br>Review |  |

When the request has been sent this will show in your **current work / Incomplete work** highlighted in yellow.

Once your manager has completed the request this will show in your **current work / incomplete work** with a tick next to the green pencil.

You can now send the workflow step to brokers, to do this you will need to **amend it** and send another request, you can do this either from your current work or from the person summary screen, click on the pencil icon and **resume work (left click ONLY, there is no right click in Mosaic)** 

|                                                                                                    | O Pass To Forum Admin            |                                      |   |
|----------------------------------------------------------------------------------------------------|----------------------------------|--------------------------------------|---|
| Once you are in your review workstep click on the Requests icon and choose <b>Send request</b> , choose <b>Pass to Care Brokers</b> and pass to the Care Brokers <b>Team</b> . | Note                             |                                      |   |
| Next Save and Close your Review Workstep Brokers will Finish this and complete the PO for any changes                                                                          | Pass to worker*<br>Pass to team* | Please select<br>Care Brokers Team 🗸 | • |